## Inloggen op mijnmaartenskliniek app

In deze handleiding lees je hoe je kunt inloggen op de mijnmaartenskliniek app.

**1** Download de mijnmaartenskliniek app op jouw telefoon of tablet via de App Store of Google Play Store. Type in de zoekbalk van de store 'mijnmaartenskliniek'. Onderstaand screenshot is een voorbeeld van de App Store (Apple apparaten).

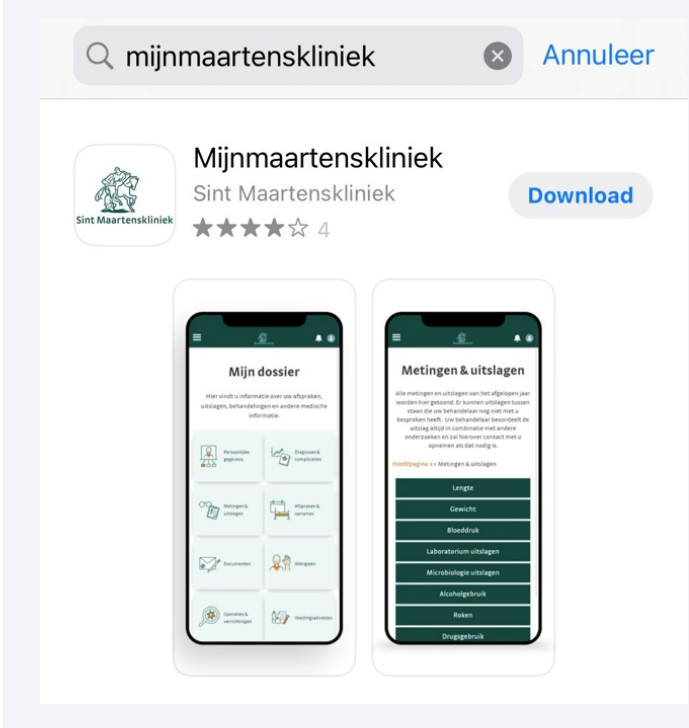

2 Voorbeeld van de Google Play Store (Android apparaten).

| ← mijnmaartenskliniek                                                                                                    | Q Ų                                                                                                    |
|----------------------------------------------------------------------------------------------------|----------------------------------------------------------------------------------------------------|
| 📱 Dit apparaat 👻 E                                                                                                    | Beoordeling -                                                                                                    |
| 4,6 \star 🛛 12 PEGI 3                                                                                                    |                                                                                                    |
| Mijnmaarte<br>Sint Maartens                                                                                                    | Installeren 🔹                                                                                                    |
| 1K+<br>Downloads                                                                                                    | <b>3</b><br>PEGI 3 ©                                                                                                    |
| Niperstart   Niperstart   Niperstart | Mit Academ     Mit Academ     Mit and Mit Academ     Mit and Mit Academ     Mit |

**3** Als de app gedownload is, open deze op je telefoon of tablet. Zodra je de app opent zie je het onderstaande scherm. Log in met jouw e-mailadres.

| Sint Maartenskliniek                                                                     |  |
|------------------------------------------------------------------------------------------|--|
| Log hieronder in.<br>Hier kunt u alle informatie over uw persoonlijke<br>dossier inzien. |  |
| Email                                                                                    |  |
| Log in                                                                                   |  |
|                                                                                          |  |
|                                                                                          |  |

4

5

Als je jouw e-mailadres hebt ingevoerd in de app, opent het volgende scherm. Vul hier de code in die je op jouw e-mailadres hebt ontvangen. Heb je geen e-mail ontvangen? Check eerst de spam of ongewenste e-mail.

| Sint Maartenskliniek<br>Uw identiteit verifiëren                                                                                                    |  |
|----------------------------------------------------------------------------------------------------|--|
| U probeert het volgende: <b>Inloggen bij</b><br><b>Mijnmaartenskliniek</b> . Om ervoor te zorgen dat<br>Mijnmaartenskliniek-account veilig is, moeten we uw<br>identiteit verifiëren.<br>Geef de verificatiecode op, die we per e-mail naar<br>ta********************************** |  |
| Verifiëren<br>Code opnieuw verzenden                                                                                                    |  |

Open jouw e-mail op je telefoon of tablet. Daar vindt je een e-mail met een verificatiecode. De afzender is Mijnmaartenskliniek (noreply@maartenskliniek). Deze code voor je in, in de mijnmaartenskliniek app.

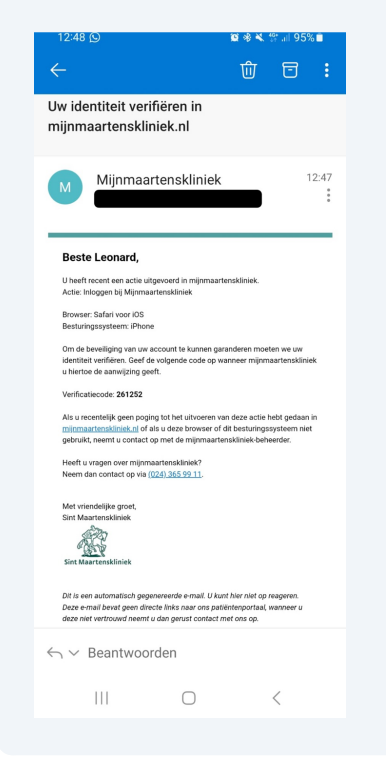